## Changing a Vendor Name Created on 2/21/2013 7:19:00 AM

## **Table of Contents**

Changing a Vendor Name......1

## **Changing a Vendor Name**

Core-

Users can make effective dated changes to a vendor's name in two ways in Core-CT 9.1.

Edit the vendor name on the **Identifying Information** page of the **Vendor** component. These changes take effect immediately and cannot be future dated.

Use the **Vendor Name History** component to edit a vendor's name. Changes made with this component can take place immediately or can be future dated.

The **Vendor Name History Inquiry** component enables users to view a history of vendor name changes, including any future dated changes.

In this example a user changes a vendor's naming using the **Vendor** component and views the results using the **Vendor Name History Inquiry** component. Then the user makes a future dated name change for a vendor using the **Vendor Name History** component and views the results using the **Vendor Name History Inquiry** component.

## Procedure

Navigation:

Vendors > Vendor Information > Add/Update > Vendor

Vendors > Vendor Information > Add/Update > Vendor Name History

Vendors > Vendor Information > Add/Update > Vendor Name History Inquiry

| ORACLE                                                                                        |       | Add to Fi |      | Sign out |
|-----------------------------------------------------------------------------------------------|-------|-----------|------|----------|
| Favorites Main Menu > Vendors > Vendor Information > Add/Update > Vendor                      |       |           |      |          |
|                                                                                               | 🖉 Nev | / Window  | Help | 📰 http   |
| March 1. Remarks                                                                              |       |           |      |          |
| vendor information                                                                            |       |           |      |          |
| Enter any information you have and click Search. Leave fields blank for a list of all values. |       |           |      |          |
|                                                                                               |       |           |      |          |
| Find an Existing Value Add a New Value                                                        |       |           |      |          |
| 🛩 Search Criteria                                                                             |       |           |      |          |
|                                                                                               |       |           |      |          |
| SetID:                                                                                        |       |           |      |          |
| Vendor ID: begins with 🗸                                                                      |       |           |      |          |
| Persistence:                                                                                  |       |           |      |          |
| Short Vendor Name: begins with 🗸                                                              |       |           |      |          |
| Our Customer Number: begins with 💌                                                            |       |           |      |          |
| Name 1: Degins with 🛩                                                                         |       |           |      |          |
| Include History Correct History Case Sensitive                                                |       |           |      |          |
|                                                                                               |       |           |      |          |
| Search Clear Basic Search 🖼 Save Search Criteria                                              |       |           |      |          |
|                                                                                               |       |           |      |          |
|                                                                                               |       |           |      |          |
|                                                                                               |       |           |      |          |
| Find an Existing Value Add a New Value                                                        |       |           |      |          |
|                                                                                               |       |           |      |          |
|                                                                                               |       |           |      |          |
|                                                                                               |       |           |      |          |
|                                                                                               |       |           |      |          |
|                                                                                               |       |           |      |          |
|                                                                                               |       |           |      |          |
|                                                                                               |       |           |      |          |
|                                                                                               |       |           |      |          |
|                                                                                               |       |           |      |          |

| Step | Action                                                                                               |
|------|----------------------------------------------------------------------------------------------------|
| 1.   | SetID is a required field.                                                                           |
|      | Enter <b>STATE</b> into the <b>SetID</b> field.                                                      |
| 2.   | Use the Search fields on the Vendor Information find an Existing Value page to limit search results. |
|      | Enter 0000044030 into the Vendor ID field.                                                           |
| 3.   | Click the Search button.                                                                             |

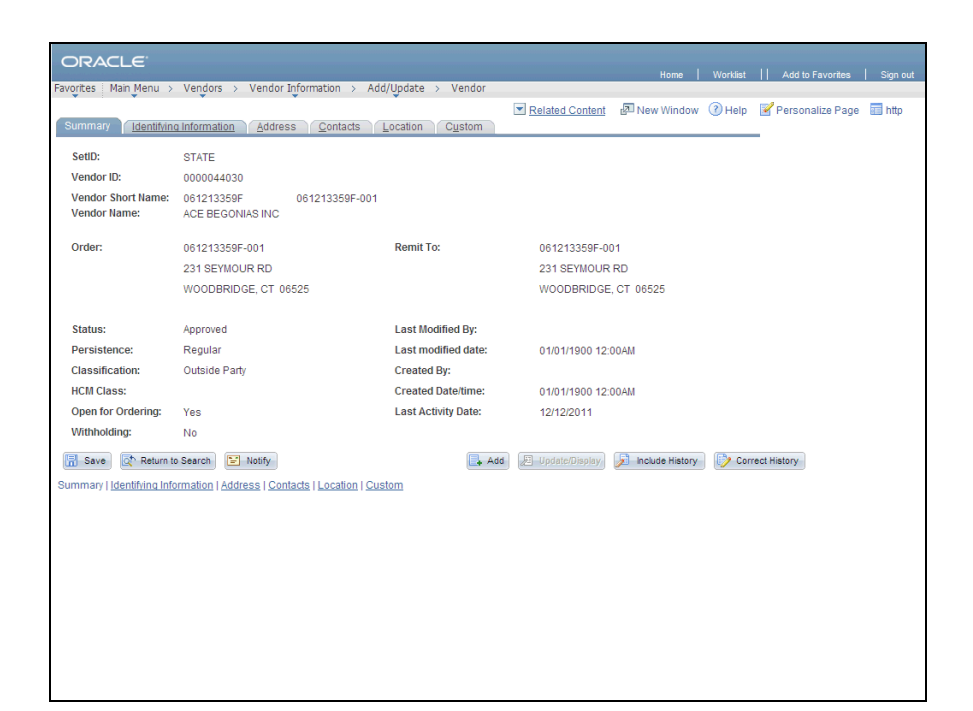

| Step | Action                                        |
|------|-----------------------------------------------|
| 4.   | Click the <b>Identifying Information</b> tab. |
|      | Identifying Information                       |

| ORACLE                                           |                                    |                      | Home                   | Worklist    Add to F | avorites Sign out |
|--------------------------------------------------|------------------------------------|----------------------|------------------------|----------------------|-------------------|
| Favorites   Main Menu > Vendors >                | Vendor Information > Add/Upda      | ate > Vendor         |                        |                      |                   |
|                                                  |                                    | Related C            | ontent 🖉 New Window    | Help Persona         | ilize Page 📰 http |
| Summary Identifying Information                  | Address Contacts Locati            | on C <u>u</u> stom   |                        |                      |                   |
|                                                  |                                    |                      | ACE RECONIA            | SINC                 |                   |
| Setub:                                           | STATE                              | "Vendor Name 1:      | proc become            |                      |                   |
| Vendor ID:                                       | 0000044030                         | Vendor Name 2:       |                        |                      | 0                 |
| *Vendor Short Name:                              | 061213359F 061                     | 213359F-001          | VVitnnoidin            | g Entity Type:       | Corp              |
| *Classification:                                 | Outside Party                      | Check for Duplic     | e Open For C           | W-9 Code:            |                   |
| HCM Class:                                       | -                                  | ~                    |                        | Offset Statu         | s: Never          |
| *Persistence:                                    | Regular                            | ×                    |                        |                      |                   |
| *Vendor Status:                                  | Approved                           | ~                    |                        |                      |                   |
|                                                  |                                    |                      | Attachments (U         | <u> </u>             |                   |
|                                                  |                                    |                      |                        | Expand All           | Collapse All      |
| Vendor Relationships                             |                                    |                      |                        |                      |                   |
|                                                  | Corporate Vendor                   |                      | InterUnit V            | endor                |                   |
| Corporate SetID:                                 | STATE                              | InterUnit Vendor ID: |                        | ٩,                   |                   |
| Corporate Vendor ID:                             | 0000044030 AC                      | CE BEGONIAS INC      |                        |                      |                   |
| Create Bill-To Customer                          |                                    |                      |                        |                      |                   |
|                                                  | Create Bill To Customer            |                      |                        |                      |                   |
| Additional ID Numbers                            |                                    |                      |                        |                      |                   |
| Duplicate Invoice Settings                       |                                    |                      |                        |                      |                   |
| Government Classifications                       |                                    |                      |                        |                      |                   |
| Standard Industry Codes                          |                                    |                      |                        |                      |                   |
| Additional Reporting Elements                    |                                    |                      |                        |                      |                   |
| Comments                                         |                                    |                      |                        |                      |                   |
| Expand All Collapse A                            | All                                |                      |                        |                      |                   |
| 🔚 Save 🔯 Return to Search 📔                      | Notify                             |                      | 🖡 Add 🖉 Update/Display | Include History      | Correct History   |
| Summary   Identifying Information   <u>Addre</u> | iss   Contacts   Location   Custom |                      |                        |                      |                   |
| <                                                |                                    |                      |                        |                      | >                 |

| Step | Action                                                                               |
|------|--------------------------------------------------------------------------------------|
| 5.   | Click in the Vendor Name 1 field to edit the name of the Vendor.                     |
| 6.   | Enter ACE FLOWERS INC into the Vendor Name 1 field.                                  |
| 7.   | The new name is effective once the change is saved.<br>Click the <b>Save</b> button. |

| Summary Identifying Information                                                                                                    | Address Contacts Location C                                                                                                    | ustom                                                                                                    | Home   Worklist    Add to Favorites   Sign out<br>T <u>Related Content</u> An New Window (Phelip in http: |
|----------------------------------------------------------------------------------------------------|----------------------------------------------------------------------------------------------------|----------------------------------------------------------------------------------------------------|----------------------------------------------------------------------------------------------------|
| SetID:                                                                                                    | STATE                                                                                                    | *Vendor Name 1:                                                                                                    | ACE FLOWERS INC                                                                                           |
| Vendor ID:                                                                                                    | 0000044030                                                                                                    | Vendor Name 2:                                                                                                    |                                                                                                    |
| *Vendor Short Name:                                                                                                    | 061213359F 061213359F                                                                                                    | -001                                                                                                    | Withholding Entity Type: Corp                                                                             |
| *Classification:                                                                                                    | Outside Party                                                                                                    | Check for Duplicate                                                                                                    | Open For Ordering W-9 Code:                                                                               |
| HCM Class:                                                                                                    |                                                                                                    |                                                                                                    | Offset Status: Never                                                                                      |
| *Persistence:                                                                                                    | Regular                                                                                                    |                                                                                                    |                                                                                                    |
| *Vendor Status:                                                                                                    | Approved 🗸                                                                                                    |                                                                                                    |                                                                                                    |
|                                                                                                    | Message                                                                                                    |                                                                                                    |                                                                                                    |
| Vendor Relationships<br>Corporate SetID:<br>Corporate Vendor ID:<br>Create Bill-To Customer<br>> Additional ID Numbers<br>> Duplicate Invoice Settings<br>> Government Classifications<br>> Standard Industry Codes | This vendor's status will be set to 'Un:<br>(7025.164)<br>You have made a change/changes to<br>approve a vendor. This vendor's status<br>related to this vendor will not be paid<br>To exit without saving select CANCEL | approved." Are you sure you want to co<br>this vendor but you do not have the aud<br>will be set to "Unapproved." All unpai<br>ntil the vendor is approved. To contin<br>OK | nontinue?<br>ndor<br>thorization to<br>d vouchers<br>ue select OK.                                        |
| Additional Reporting Elements                                                                                                    |                                                                                                    |                                                                                                    |                                                                                                    |
| Expand All Collapse A                                                                                                    | All<br>Notify<br>SES   Contacts   Location   Custom                                                                                                    | Add 2                                                                                                    | E Updete(Display) 👔 include History                                                                       |

| Step | Action                                                                                                    |
|------|----------------------------------------------------------------------------------------------------|
| 8.   | Vendors must be in the Approved <b>Status</b> to create transactions in Core-CT. Only OSC/APD staff can approve vendors. |
|      | Click the <b>OK</b> button.                                                                                              |

| ORACLE                                               |                                      |                                                                                                    |                                                                                                    |                  |           |                |                       |
|------------------------------------------------------|--------------------------------------|----------------------------------------------------------------------------------------------------|----------------------------------------------------------------------------------------------------|------------------|-----------|----------------|-----------------------|
| Freedom Main Monu                                    | Vender Information Add/U             | ndeta > Mandar                                                                                                    |                                                                                                    | Home             | Worklist  | Add to Fa      | vorites Sigr          |
| Favorites Main Menu > verious >                      | vendor Information > Aud/up          | pdate > venuor                                                                                                    |                                                                                                    | _                | ~         | -              | _                     |
|                                                      |                                      |                                                                                                    | Related Content                                                                                                  | 🖉 New Window     | (?) Help  | 🗹 Personali    | ze Page 📰 ht          |
| Summary Identifying Information                      | Address <u>C</u> ontacts <u>L</u> oc | ation C <u>u</u> stom                                                                                                    |                                                                                                    |                  |           |                |                       |
| SetID:                                               | STATE                                | *Vend                                                                                                    | lor Name 1:                                                                                                    | ACE FLOWER       | RS INC    |                |                       |
| Vendor ID:                                           | 0000044030                           | Vend                                                                                                    | or Name 2:                                                                                                    |                  |           |                |                       |
| *Vendor Short Name:                                  | 061213359F 0                         | 61213359F-001                                                                                                    |                                                                                                    | Withholdir       | ng        | Entity Type:   | Corp                  |
| *Classification:                                     | Outside Party                        | ~                                                                                                    | Check for Duplicate                                                                                              | Open For (       | Ordering  | W-9 Code:      |                       |
| HCM Class:                                           |                                      | ~                                                                                                    |                                                                                                    |                  |           | Offset Status: | Never                 |
| *Persistence:                                        | Regular                              | ~                                                                                                    |                                                                                                    |                  |           |                |                       |
| *Vendor Status:                                      | Unapproved                           | ~                                                                                                    |                                                                                                    |                  |           |                |                       |
|                                                      |                                      |                                                                                                    |                                                                                                    | Attachments (    | <u>0)</u> |                |                       |
|                                                      |                                      |                                                                                                    |                                                                                                    |                  | Expand    | I All          | Collapse All          |
| Vondor Polationships                                 |                                      |                                                                                                    |                                                                                                    |                  |           |                |                       |
| venuor readionships                                  | Corporate Vendor                     | and the second second se | and the second second second second second second second second second second second second second second second | Interl Init V    | endor     |                |                       |
| Corporate SetID:                                     | STATE                                | Interl                                                                                                    | Jnit Vendor ID:                                                                                                  |                  | enaor     |                |                       |
| Corporate Vendor ID:                                 | 0000044030                           | ACE RECONIAS INC.                                                                                                    |                                                                                                    |                  |           |                |                       |
|                                                      | 0000044030                           | AGE BEGGINING ING                                                                                                    |                                                                                                    |                  |           |                |                       |
| Create Bill-To Customer                              | Canada Bill Ta Custaman              |                                                                                                    |                                                                                                    |                  |           |                |                       |
| Additional ID Numbers                                | Create Bill To customer              |                                                                                                    |                                                                                                    |                  |           |                | have seen as a second |
| Additional ID Numbers     Duplicate Invoice Settings |                                      |                                                                                                    |                                                                                                    |                  |           |                |                       |
| Government Classifications                           |                                      |                                                                                                    |                                                                                                    |                  |           |                |                       |
| Standard Industry Codes                              |                                      |                                                                                                    |                                                                                                    |                  |           |                |                       |
| Additional Reporting Elements                        |                                      |                                                                                                    |                                                                                                    |                  |           |                |                       |
| Comments                                             |                                      |                                                                                                    |                                                                                                    |                  |           |                |                       |
|                                                      |                                      |                                                                                                    |                                                                                                    |                  |           |                |                       |
| Expand All Collapse A                                | All                                  |                                                                                                    |                                                                                                    |                  |           |                |                       |
|                                                      |                                      |                                                                                                    |                                                                                                    |                  |           |                |                       |
| 🔚 Save 🔯 Return to Search 🔛 I                        | Notify                               |                                                                                                    | 📑 Add                                                                                                    | 💹 Update/Display | 🦻 Inci    | ude History    | Correct Histor        |
| Summary   Identifying Information   Addre            | ss   Contacts   Location   Custon    | <u>n</u>                                                                                                    |                                                                                                    |                  |           |                |                       |
|                                                      |                                      |                                                                                                    |                                                                                                    |                  |           |                |                       |
|                                                      |                                      |                                                                                                    |                                                                                                    |                  |           |                |                       |
|                                                      |                                      |                                                                                                    |                                                                                                    |                  |           |                |                       |

| Step | Action                                                                                                    |
|------|----------------------------------------------------------------------------------------------------|
| 9.   | Click the Save button.                                                                                        |
| 10.  | The change to the vendor name can be viewed using the <b>Vendor Name History</b><br><b>Inquiry</b> component. |
|      | Inquiry                                                                                                    |

|                                                                           | nu > Ven | dors > Vendor Info                     | ormation > | Add/Update | > Vendor Nar | me History Inquiry   |                 | Home   | Worklist | Add to Favo           | rites   Sign | out    |
|---------------------------------------------------------------------------|----------|----------------------------------------|------------|------------|--------------|----------------------|-----------------|--------|----------|-----------------------|--------------|--------|
| Vendor Na                                                                 | me His   | tory Inquiry                           |            | Ť          |              |                      | 🔁 New           | Window | Help     | Personalize           | Page 📰 http  |        |
| *SetID:<br>Vendor ID:<br>Short Vendor Nam<br>Name 1:<br>Name 2:<br>Search | ne:      | Equal to V<br>Equal to V<br>Equal to V |            |            |              | From Effective Date: |                 | ]      | i)       |                       |              |        |
| Search Results                                                            |          |                                        |            |            |              |                      |                 |        | Person   | alize   Find   View A | I 🔤 🐂 Firs   | t 🖪    |
| SetID Vendor ID                                                           | D        | Short Vendor Name                      | ;          | Name 1     |              | Name 2               | Datetime Modifi | ed     |          | Modified By           | Effective    | = Date |
|                                                                           |          |                                        |            |            |              |                      |                 |        |          |                       |              |        |
|                                                                           |          |                                        |            |            |              |                      |                 |        |          |                       |              |        |
| <                                                                         |          |                                        |            |            |              |                      |                 |        |          |                       |              | >      |

| Step | Action                                                                                                    |
|------|----------------------------------------------------------------------------------------------------|
| 11.  | Use the Vendor Name History Inquiry page to locate the vendors to view.                                                          |
|      | <b>SetID</b> is a required field. All vendor information is stored in the STATE <b>SetID</b> .                                   |
|      | Enter <b>STATE</b> into the <b>SetID</b> field.                                                                                  |
| 12.  | Use the search fields on the <b>Vendor Name History Inquiry</b> page to limit the number of rows returned in the Search Results. |
|      | Enter 0000044030 into the Vendor ID field.                                                                                       |
| 13.  | Click the Search button.                                                                                                    |

| SettD: STATE For Effective Date:<br>To Effective Date:<br>To Effective Date:<br>Effective Date:<br>E | Ven                                                       | Main Menu → Ver                 | tors > Vendor Information                                  | > Add/Update > Vendor№ | lame History Inquiry | 🔊 New Window 🕜 Help | Personalize Page            | nttp      |
|----------------------------------------------------------------------------------------------------|-----------------------------------------------------------|---------------------------------|------------------------------------------------------------|------------------------|----------------------|---------------------|-----------------------------|-----------|
| earch Results   Personalize   Find   View A.1   <sup>AD</sup>   <sup>AD</sup> Find C.  Inter Control Inter Control In                                                                                         | * SetID:<br>Vendor<br>Short V<br>Name 1<br>Name 2<br>Sear | ID:<br>iendor Name:<br>l:<br>t: | STATE<br>000004-<br>Equal to V<br>Equal to V<br>Equal to V | 4030                   | From Effective Date: | : Di                |                             |           |
| Vendor ID         Short Vendor Ilame         Name 1         Name 2         Datetime Modified         Modified By         Effective           TATE         000004403022         061213359F-001         ACE BEGONIAS INC         09/28/2012 10:01AM         COREBabbilitCy         01/01/19           TATE         000004403022         061213359F-001         ACE FLOWERS INC         10/30/2012 10:20AM         COREReynoldsDave         10/30/20                                                                                                    | Search                                                    | Results                         |                                                            |                        |                      | Person              | alize   Find   View All   💷 | First K   |
| CATE         0000044030 20         061213359F-001         ACE BEGONIAS INC         09/28/2012 10:01AM         COREBabilitCyn         0101/15           TATE         0000044030 20         061213359F-001         ACE FLOWERS INC         10/30/2012 10:20AM         COREReynoldsDave         10/30/2012                                                                                                    | SetID                                                     | Vendor ID                       | Short Vendor Name                                          | Name 1                 | Name 2               | Datetime Modified   | Modified By                 | Effective |
| TATE 0000044030 题 061213359F-001 ACE FLOWERS INC 10/30/2012 10:20AM COREReynoldsDave 10/30/20                                                                                                    | STATE                                                     | 0000044030 🐙                    | 061213359F-001                                             | ACE BEGONIAS INC       |                      | 09/28/2012 10:01AM  | COREBabbittCyn              | 01/01/19  |
|                                                                                                    | STATE                                                     | 0000044030 🐙                    | 061213359F-001                                             | ACE FLOWERS INC        |                      | 10/30/2012 10:20AM  | COREReynoldsDave            | 10/30/20  |
|                                                                                                    |                                                           |                                 |                                                            |                        |                      |                     |                             |           |

| Step | Action                                                                                                    |
|------|----------------------------------------------------------------------------------------------------|
| 14.  | Two rows are returned in the <b>Search Results</b> . The first row reflects the initial addition of the vendor into Core-CT. The second row reflects the name change made previously in this topic.                                                                                                    |
| 15.  | Vendor name changes can also be made using the <b>Vendor Name History</b><br>component. This component is useful for making future effective dated name<br>changes. It can also be used to change a vendor name with the current date as the<br>effective date.<br>Navigation: Vendors > Vendor Information > Add/Update > Vendor Name History |

| ORACLE                                                                                      | Home   Worklist    Add to Favorites   Sign out |
|---------------------------------------------------------------------------------------------|------------------------------------------------|
| Favorites Main Menu > Vendors > Vendor Information > Add/Update > Vendor Name History       |                                                |
|                                                                                             | 🗗 New Window 🕜 Help 📰 http                     |
| Vendor Name History                                                                         |                                                |
| False any information you have and slick Oceanh. I are fields blackfor a list of all values |                                                |
| Enter any mormation you have and click Search. Leave lields brank for a list of an values.  |                                                |
| Find an Existing Value                                                                      |                                                |
| ✓ Search Criteria                                                                           |                                                |
|                                                                                             |                                                |
| SetID: = V                                                                                  |                                                |
| Vendor ID: Legins with Vendor ID:                                                           |                                                |
| Short Vendor Name: begins with V                                                            |                                                |
| Name 1: Degins with w                                                                       |                                                |
| Include History                                                                             |                                                |
|                                                                                             |                                                |
|                                                                                             |                                                |
| Search Clear Basic Search & Save Search Criteria                                            |                                                |
|                                                                                             |                                                |
|                                                                                             |                                                |
|                                                                                             |                                                |
|                                                                                             |                                                |
|                                                                                             |                                                |
|                                                                                             |                                                |
|                                                                                             |                                                |
|                                                                                             |                                                |
|                                                                                             |                                                |
|                                                                                             |                                                |
|                                                                                             |                                                |
|                                                                                             |                                                |

| Step | Action                                                                                                    |
|------|----------------------------------------------------------------------------------------------------|
| 16.  | <ul><li>SetID is a required field. Use the search fields on the Vendor Name History Find an Existing Value page to limit the number of rows returned in the Search Results.</li><li>Enter STATE into the SetID field.</li></ul> |
| 17.  | Enter 0000014144 into the Vendor ID field.                                                                                                    |
| 18.  | Click the Search button.                                                                                                    |

| endor Name         | History          |                |                |                   |                    |  |  |
|--------------------|------------------|----------------|----------------|-------------------|--------------------|--|--|
| SetID:             | STATE            |                |                |                   |                    |  |  |
| Vendor ID:         | 0000014144       |                |                |                   |                    |  |  |
| ndor Name History  |                  |                |                | Find View All Fin | st 🗹 1 of 1 🖸 Last |  |  |
| Effective Date:    | 01/01/1900       |                |                |                   | +                  |  |  |
| Name 1:            | D & K SOUND SE   | ₹VICES INC     |                |                   |                    |  |  |
| Name 2:            |                  |                |                |                   |                    |  |  |
| Vendor Short Name: | 061026674F       | 061026674F-001 |                |                   |                    |  |  |
| Modified By:       | COREBabbittCyn   |                |                |                   |                    |  |  |
| Datetime Modified: | 09/28/2012 9:514 | м              |                |                   |                    |  |  |
| Save Return to     | Search 💽 Notify  | æ              | Update/Display | Include History   | Correct History    |  |  |
|                    |                  |                |                |                   |                    |  |  |

| Step | Action                                                                                                 |
|------|----------------------------------------------------------------------------------------------------|
| 19.  | The <b>Vendor Name History</b> page displays the current effective dated name for the selected vendor. |
|      | Current effective dated rows cannot be edited unless in Correct History mode.                          |
|      | Click the <b>Add a new row at row 1</b> button to add a new effective date row.                        |

| endor Name Hi                                      | story            |                |                   |                   |                    |  |  |
|----------------------------------------------------|------------------|----------------|-------------------|-------------------|--------------------|--|--|
| SetID:                                             | STATE            |                |                   |                   |                    |  |  |
| Vendor ID: (                                       | 0000014144       |                |                   |                   |                    |  |  |
| endor Name History                                 |                  |                |                   | Find View All Fin | st 🗹 1 of 2 본 Last |  |  |
| Effective Date:                                    | 10/30/2012       |                |                   |                   | + -                |  |  |
| Name 1:                                            | D & K SOUND SE   | RVICES INC     |                   |                   |                    |  |  |
| Name 2:                                            |                  |                |                   |                   |                    |  |  |
| Vendor Short Name:                                 | 061026674F       | 061026674F-001 |                   |                   |                    |  |  |
| Modified By:                                       | COREReynoldsD    | ave            |                   |                   |                    |  |  |
| -                                                  |                  |                |                   |                   |                    |  |  |
| Datetime Modified:                                 | 10/30/2012 10:48 | AM             |                   |                   |                    |  |  |
| Datetime Modified:<br>Save Attraction to Sea       | 10/30/2012 10:48 | AM             | Update/Display    | Jinclude History  | Correct History    |  |  |
| Datetime Modified:<br>Save Cathering Return to Sea | 10/30/2012 10:48 | AM             | Update/Display    | Dinclude History  | Correct History    |  |  |
| Save C Return to Sea                               | 10/30/2012 10:48 | AM<br>Æ        | -Update/Display   | nclude History    | Correct History    |  |  |
| Datetime Modified:                                 | 10/30/2012 10-46 | AM             | ) Update:Display, | include History   | Correct History    |  |  |
| Datetime Modified:<br>Save 값 Return to Sea         | 10/30/2012 10-48 | AM<br>E        | - Update/Display, | include History   | Correct Hatory     |  |  |

| Step | Action                                                     |
|------|------------------------------------------------------------|
| 20.  | The <b>Effective Date</b> field displays the current date. |
| 21.  | Enter 11/15/12 into the Effective Date field.              |
| 22.  | Click in the Name 1 field to edit the vendor's name.       |
| 23.  | Enter MUSIC into the Name 1 field.                         |
| 24.  | Click the Save button.                                     |

| ORACLE                                                                                                    | Home                                                | Worklist    Add to Favorites   Sign out<br>B New Window ⑦ Help 📰 http |
|----------------------------------------------------------------------------------------------------|-----------------------------------------------------|-----------------------------------------------------------------------|
| Vendor Name Histo                                                                                                    | ory                                                 |                                                                       |
| SetID: STAT<br>Vendor ID: 0000<br>Vendor Jame History                                                                            | TE<br>0014144<br>Soul Views All Soul Cases 2 Parata |                                                                       |
| *Effective Date:<br>*Name 1:<br>Name 2:<br>*Vendor Short Name:<br>Modified By:<br>Datetime Modified:<br>Save C* Return to Search |                                                     |                                                                       |
|                                                                                                    |                                                     |                                                                       |

| Step | Action                                                                                                    |
|------|----------------------------------------------------------------------------------------------------|
| 25.  | The Vendor must be in Approved status to create transactions in Core-CT. Only OSC/APD staff can approve vendors. |

|                     |                                         |               |                                | 🖉 New Windov        | / 🕜 Help | 🕜 Personalize Page | Sav |
|---------------------|-----------------------------------------|---------------|--------------------------------|---------------------|----------|--------------------|-----|
| endor Name H        | History                                 |               |                                |                     |          |                    |     |
| SetID:              | STATE                                   |               |                                |                     |          |                    |     |
| Vendor ID:          | 0000014144                              |               |                                |                     |          |                    |     |
| endor Name History  | h 1/15/20 12 [13]                       |               | Find View All                  | First = 1 of 2 Last |          |                    |     |
| *Effective Date:    | 11/15/2012 🛐                            |               |                                |                     |          |                    |     |
| *Name 1:            | D & K MUSIC SERVIC                      | ES INC        |                                |                     |          |                    |     |
| Name 2:             |                                         |               |                                |                     |          |                    |     |
| *Vendor Short Name: | 061026674F                              | 61026674F-001 |                                |                     |          |                    |     |
| Modified By:        | 00050-014-0-0                           |               |                                |                     |          |                    |     |
| in our off          | CORERCynoldsDave                        |               |                                |                     |          |                    |     |
| Datetime Modified:  | 10/30/2012 10:49AM                      |               |                                |                     |          |                    |     |
| Datetime Modified:  | 10/30/2012 10:49AM                      | P Updi        | ate/Display)                   | Correct History     |          |                    |     |
| Datetime Modified:  | LOVEREYTIOUSUJave<br>10/30/2012 10:49AM | Jupan (Ba     | stoDisplay) (🗩 Include Hatory  | Correct History     |          |                    |     |
| Datetime Modified:  | earch)                                  | P-Upda        | ateDioplay) (2 Include Hatory  | Correct History     |          |                    |     |
| Save C Return to S  | 10/30/2012 10:49AM                      | (E)-Upda      | ateDisplay) (2 Include Hatory  | Correct History     |          |                    |     |
| Save Return to S    | earch Notify                            | John Upda     | ate Display] (2 Include Hatory | Correct History     |          |                    |     |

| Step | Action                                                                                                    |
|------|----------------------------------------------------------------------------------------------------|
| 26.  | The new vendor name will take effect on $11/15/202$ . Until then the previous name for the vendor will be the effective name within Core-CT.                                                            |
| 27.  | Click the Save button.                                                                                                    |
| 28.  | The change to the vendor name can be viewed using the <b>Vendor Name History</b><br><b>Inquiry</b> component.<br>Navigation: Vendors > Vendor Information > Add/Update > Vendor Name History<br>Inquiry |
|      |                                                                                                    |

|                                                                           | nu > Ven | dors > Vendor Info                     | ormation > | Add/Update | > Vendor Nar | me History Inquiry   |                 | Home   | Worklist | Add to Favo           | rites   Sign | out    |
|---------------------------------------------------------------------------|----------|----------------------------------------|------------|------------|--------------|----------------------|-----------------|--------|----------|-----------------------|--------------|--------|
| Vendor Na                                                                 | me His   | tory Inquiry                           |            | Ť          |              |                      | 🔁 New           | Window | Help     | Personalize           | Page 📰 http  |        |
| *SetID:<br>Vendor ID:<br>Short Vendor Nam<br>Name 1:<br>Name 2:<br>Search | ne:      | Equal to V<br>Equal to V<br>Equal to V |            |            |              | From Effective Date: |                 | ]      | i)       |                       |              |        |
| Search Results                                                            |          |                                        |            |            |              |                      |                 |        | Person   | alize   Find   View A | I 🔤 🐂 Firs   | t 🖪    |
| SetID Vendor ID                                                           | D        | Short Vendor Name                      | ;          | Name 1     |              | Name 2               | Datetime Modifi | ed     |          | Modified By           | Effective    | = Date |
|                                                                           |          |                                        |            |            |              |                      |                 |        |          |                       |              |        |
|                                                                           |          |                                        |            |            |              |                      |                 |        |          |                       |              |        |
| <                                                                         |          |                                        |            |            |              |                      |                 |        |          |                       |              | >      |

| Step | Action                                                                                                    |
|------|----------------------------------------------------------------------------------------------------|
| 29.  | Use the <b>Vendor Name History Inquiry</b> page to locate vendors to view. <b>SetID</b> is a required field. All vendor information is stored in the STATE <b>SetID</b> . |
|      | Enter <b>STATE</b> into the <b>SetID</b> field.                                                                                                    |
| 30.  | Use the search fields to limit the number of rows returned in the Search Results.                                                                                         |
|      | Enter the <b>0000014144</b> into the <b>Vendor ID</b> field.                                                                                                    |
| 31.  | Click the Search button.                                                                                                    |

| OR /                                                      | ACLE <sup>®</sup><br>Main Menu → Ven | dors > Vendor Information >                                                                                                    | Add/Update > Vendor Nar     | me History Inquiry                        | Home   Worklist     | Add to Favorites            | Sign out    |
|-----------------------------------------------------------|--------------------------------------|----------------------------------------------------------------------------------------------------|-----------------------------|-------------------------------------------|---------------------|-----------------------------|-------------|
| Vend                                                      | dor Name His                         | tory Inquiry                                                                                                    |                             |                                           | 🔊 New Window 🕜 Help | 📝 Personalize Page          | 📰 http      |
| * SetID:<br>Vendor<br>Short V<br>Name 1<br>Name 2<br>Sear | ID:<br>endor Name:<br>:<br>:<br>ch C | STATE @ O0000144 Equal to  Equal to  Equal to  Equal to  Equal to  Equal to  Equal to  Equal to  Equal to  Equal to  Equal to  Equal to  Equal to  Equal to  Equal to  Equal to  Equal to  Equal to  Equal to Equal to Equal to Equa | L<br>144 (Q.)<br>(Q.)       | From Effective Date<br>To Effective Date: | : B                 |                             |             |
| Search                                                    | Results                              |                                                                                                    |                             |                                           | Persona             | alize   Find   View All   🗖 | First K     |
| SetID                                                     | Vendor ID                            | Short Vendor Name                                                                                                    | Name 1                      | Name 2                                    | Datetime Modified   | Modified By                 | Effective D |
| STATE                                                     | 0000014144 📕                         | 061026674F-001                                                                                                    | D & K SOUND SERVICES<br>INC |                                           | 09/28/2012 9:51AM   | COREBabbittCyn              | 01/01/190   |
| STATE                                                     | 0000014144 💻                         | 061026674F-001                                                                                                    | D & K MUSIC SERVICES<br>INC |                                           | 10/30/2012 10:49AM  | COREReynoldsDave            | 11/15/2013  |
|                                                           |                                      |                                                                                                    |                             |                                           |                     |                             |             |

| Step | Action                                                                                                    |
|------|----------------------------------------------------------------------------------------------------|
| 32.  | Two rows are returned in the <b>Search Results</b> . The first row reflects the initial addition of the vendor into Core-CT. The second row reflects the future dated name change made previously in this topic. |
| 33.  |                                                                                                    |
|      | End of Procedure.                                                                                                    |